# CUSTOMER ESSENTIALS

As you embark on your new journey with CMA CGM, find out about all the key essential information and processes you will need.

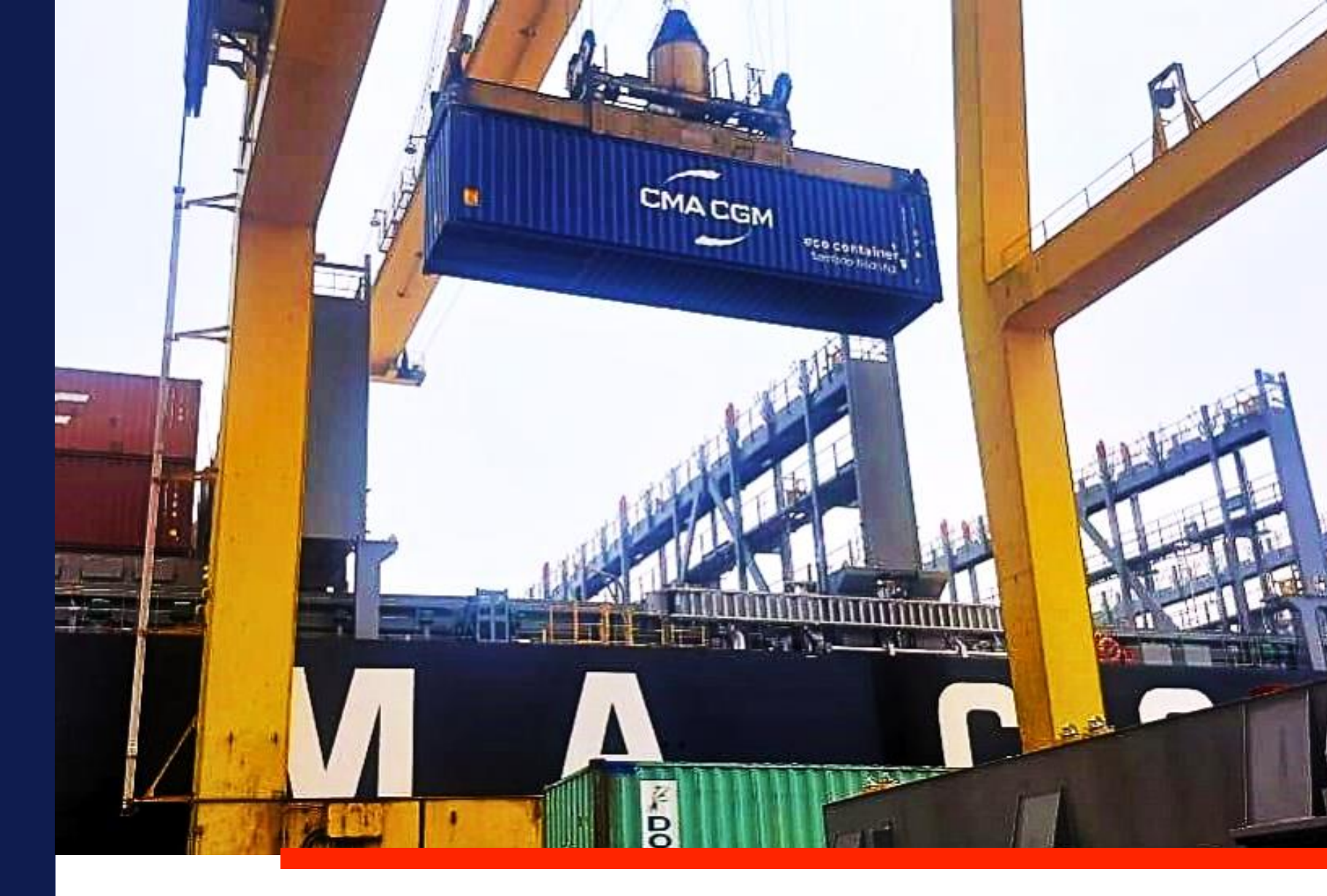

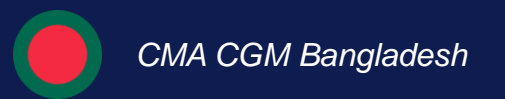

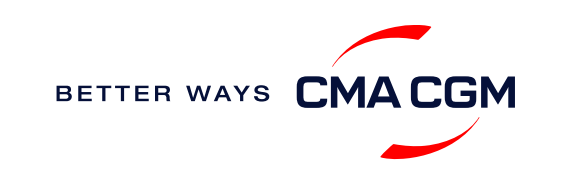

### $\bigcirc$ = $\bigcirc$

# Content

| Getting started                       | Your shipment journey                                              | Add-on services   | Get support        | Additional local information |       |
|---------------------------------------|--------------------------------------------------------------------|-------------------|--------------------|------------------------------|-------|
| Welcome                               | Find a schedule                                                    | CMA CGM+ services | Where to find your | Import, export and Demurrage |       |
| Introduction to CMA CGM<br>Bangladesh | Get rates                                                          |                   | information        | and Detention (D&D) charges  |       |
| Start your journey with CMA           | Make a booking                                                     |                   | Contact us         | Useful links                 |       |
| CGM                                   | Make a booking for special cargo or<br>dangerous goods             |                   |                    |                              |       |
|                                       | Amend a booking                                                    |                   |                    |                              |       |
|                                       | Get an overview of your shipments                                  |                   |                    |                              |       |
|                                       | Container trucking                                                 |                   |                    |                              |       |
|                                       | Important cut-off times                                            |                   |                    |                              |       |
|                                       | Submit Shipping Instructions (SI) and<br>Verified Gross Mass (VGM) |                   |                    |                              |       |
|                                       | Review and amend Bill of Lading (BL)                               |                   |                    |                              |       |
|                                       | Refer to rate of exchange                                          |                   |                    |                              |       |
|                                       | Make payment                                                       |                   |                    |                              |       |
|                                       | Access your documents                                              |                   |                    |                              |       |
|                                       | Track your shipments                                               |                   |                    |                              |       |
|                                       | Container return                                                   |                   |                    |                              |       |
|                                       |                                                                    |                   |                    | BETTER WAYS                  | CMACG |

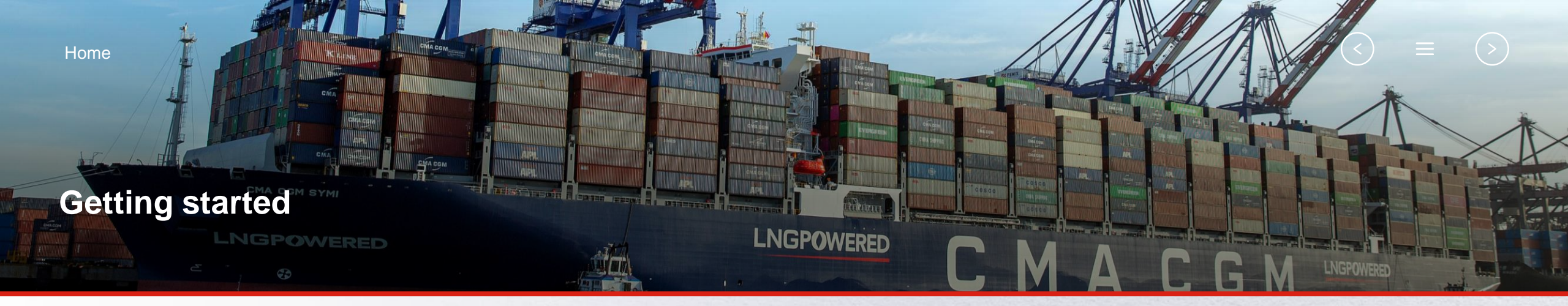

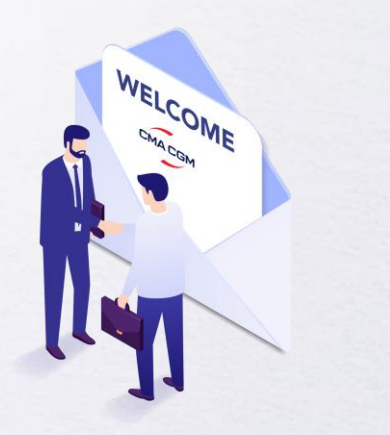

Welcome

Introduction to CMA CGM Bangladesh

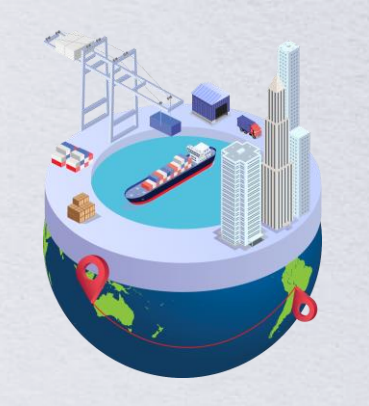

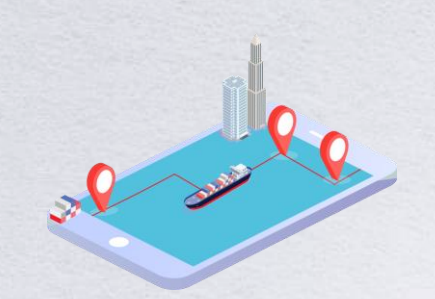

Start your journey with CMA CGM

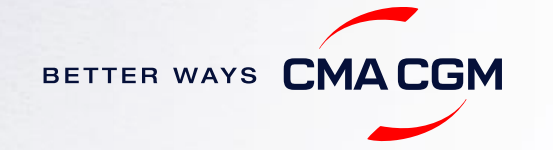

### - Welcome

Thank you for choosing CMA CGM group of carriers as your preferred partner for comprehensive shipping solutions. Our ability to anticipate needs and innovate new and effective solutions for our customers is proven every day. We own a diverse portfolio of brands and subsidiaries that take care of our customers and their cargo wherever they are in the world, door-to-door.

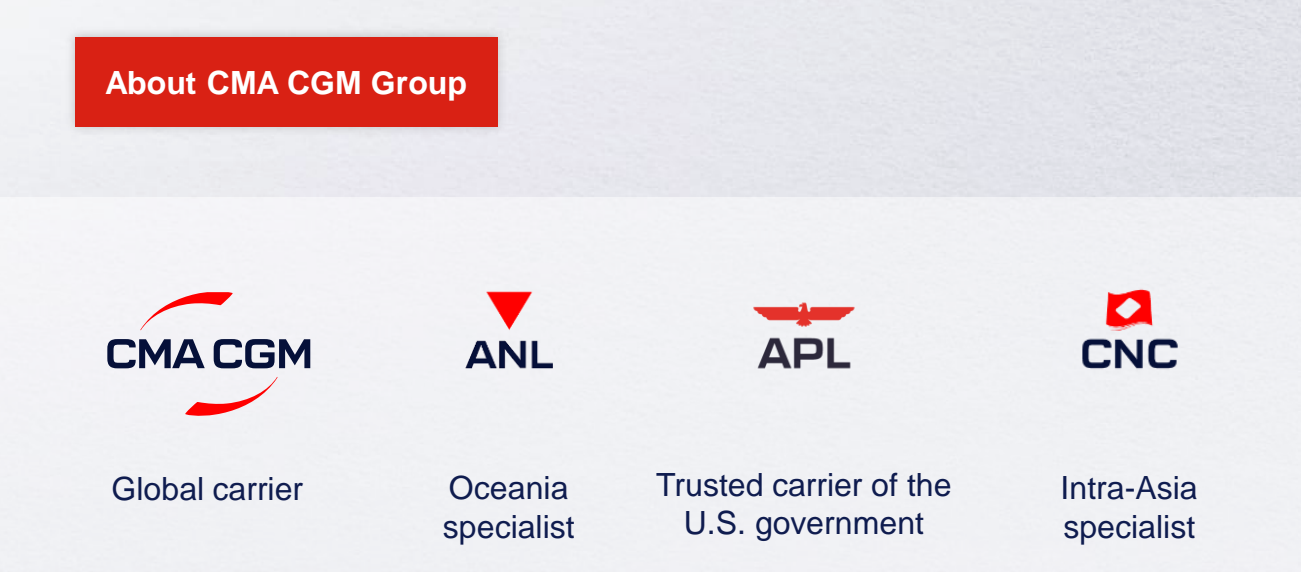

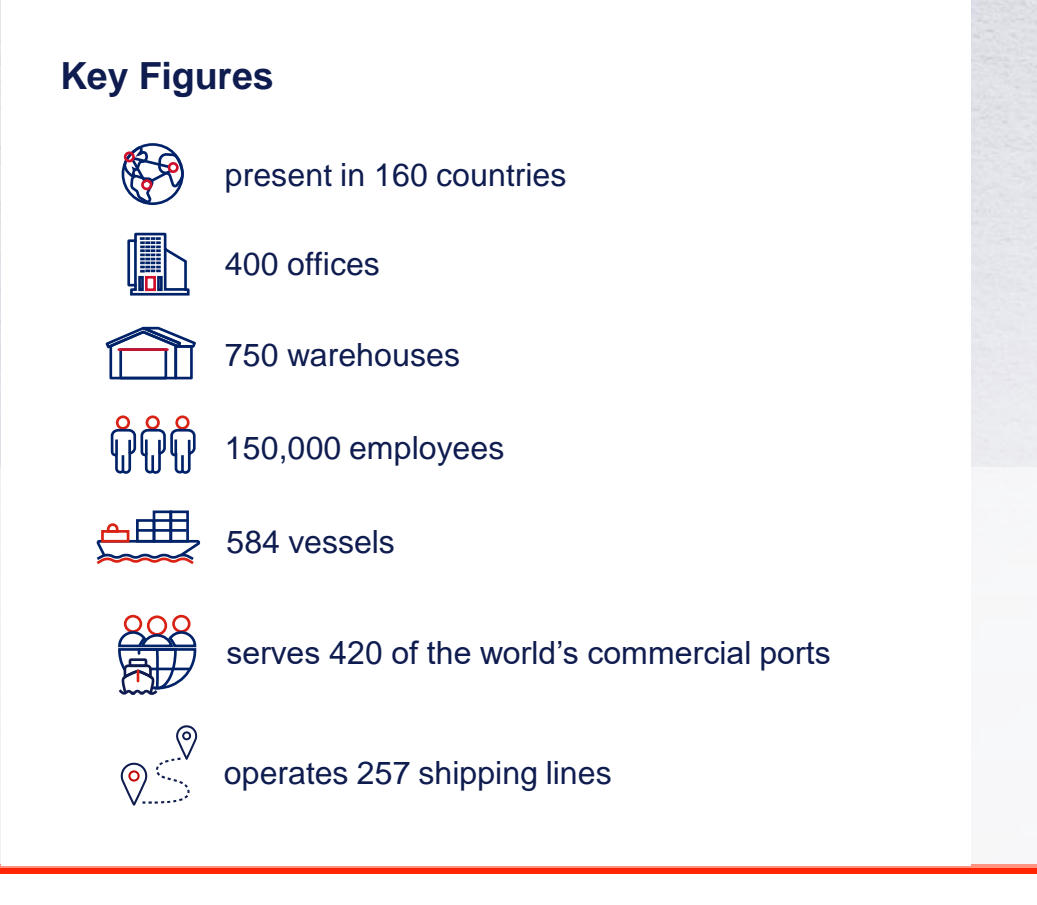

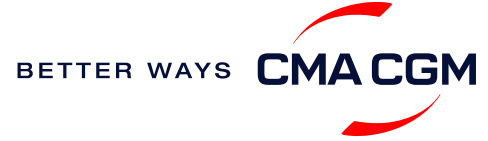

### - Introduction to CMA CGM Bangladesh

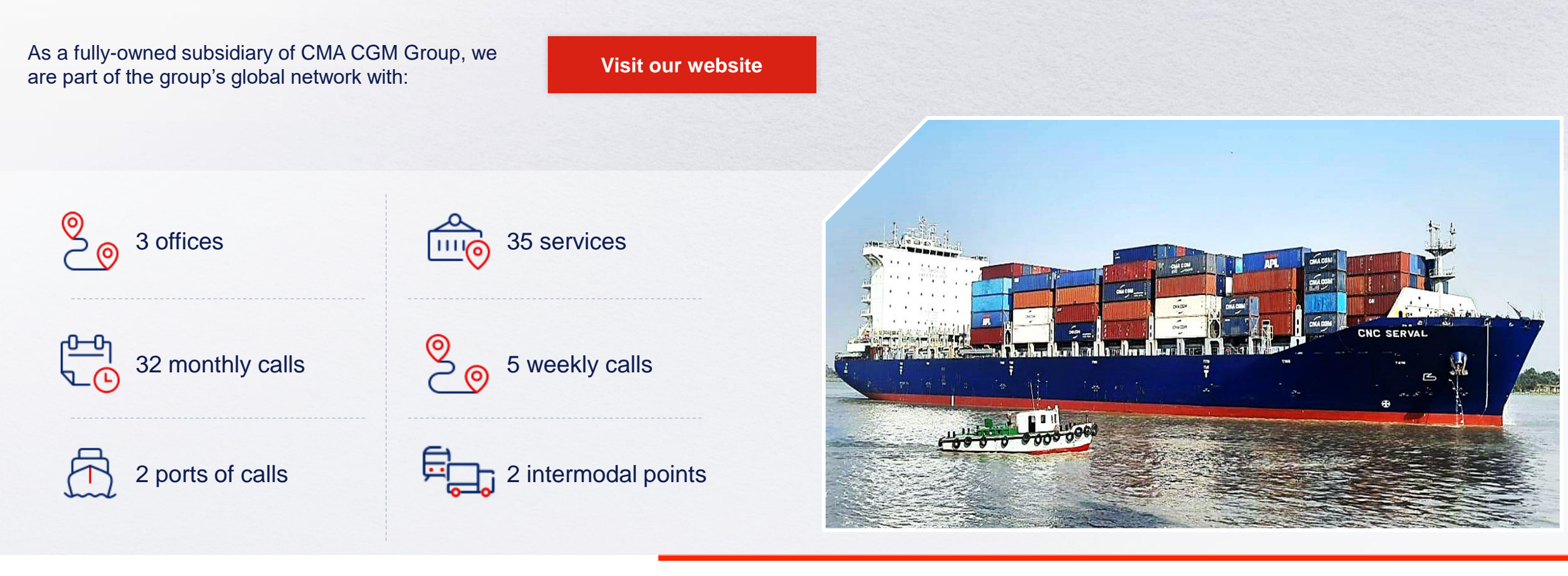

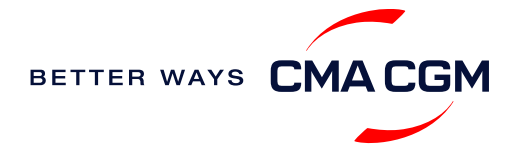

### - Start your journey with CMA CGM

The easiest and fastest way to start shipping with us is to register for a My CMA CGM account.

#### Creating a My CMA CGM account

Register for an account and organize, follow and manage your shipments from anywhere in the world.

**Register for an account** 

Video guide

#### What about My CNC and My ANL?

Your same account details can be used to access My CNC and My ANL, depending on your preferred default carrier.

#### Need help creating an account?

- "Invalid password, not authorized": Kindly email <u>ecustomersupport@cma-cgm.com</u>.
- "Account not created": Kindly create and upload the necessary documents

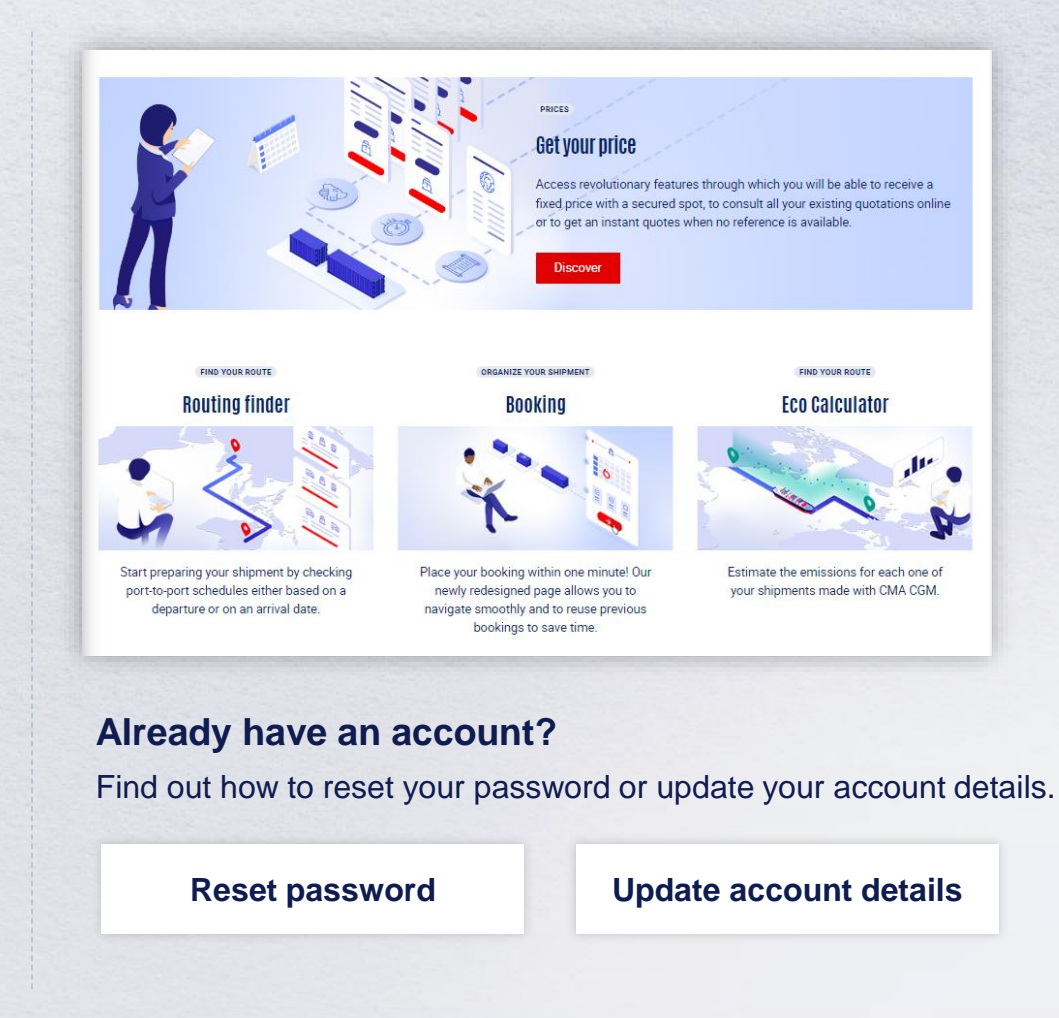

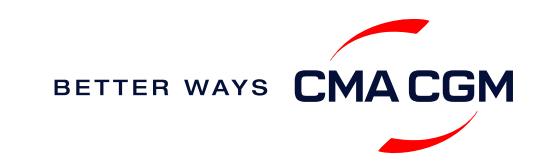

### - Start your journey with CMA CGM

#### **My Customer Service**

Whether you have a question on our shipping cycle or our products and services, our dedicated customer service page is here to assist you.

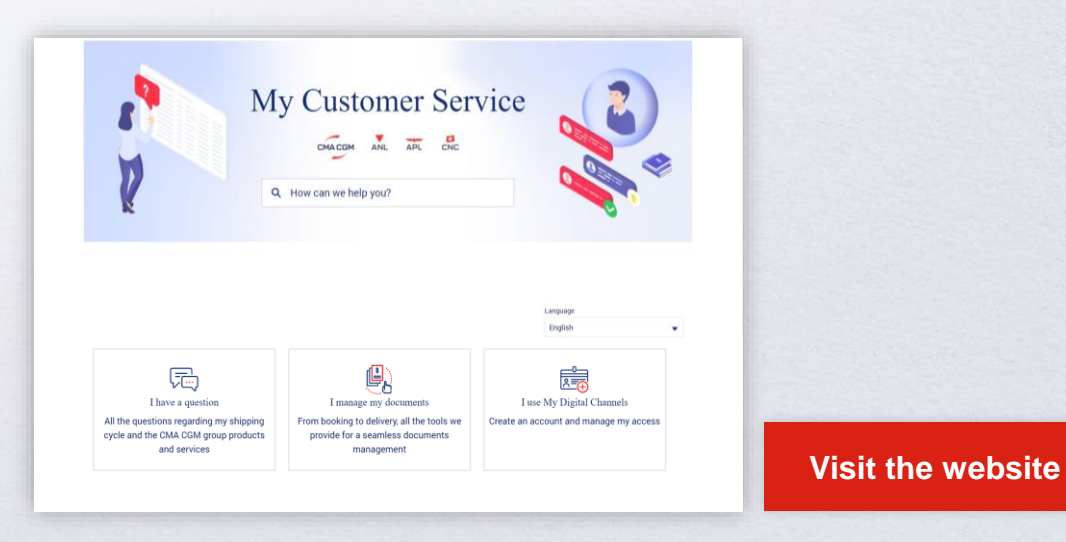

#### How to access our local website and subscribe to local news

Stay up to date with the latest news, customized to your preferences.

| СМА      | CGM news  | ANL news                         | CNC news                     |
|----------|-----------|----------------------------------|------------------------------|
|          |           |                                  |                              |
| Click on | Subscribe | in the right-side bar to receive | e the latest news via email. |

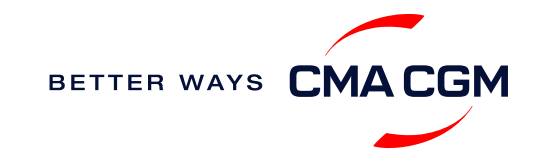

Home A

### $\langle \rangle \equiv \rangle$

### Your shipment journey

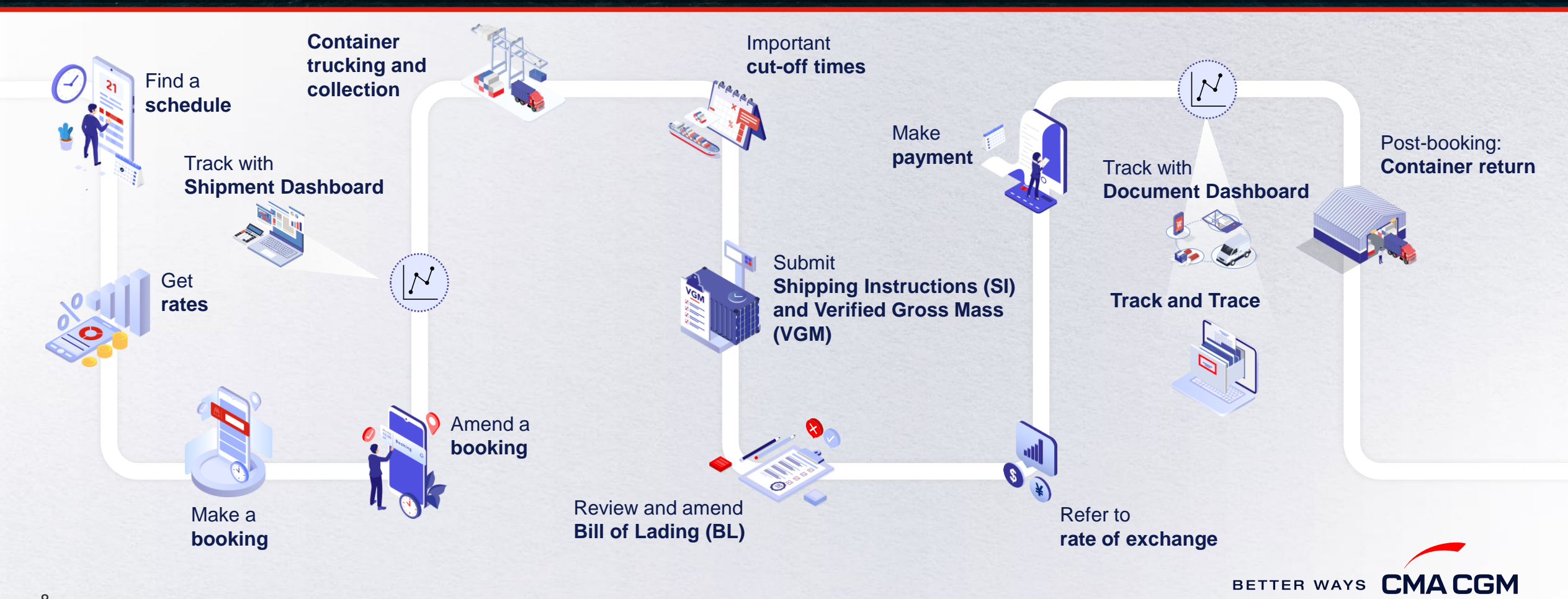

8

### - Find a schedule

Based on your sailing date, commodity type, POL and POD, find a suitable service based on your shipping requirements.

#### Depending on your needs, you can find the service you need based on:

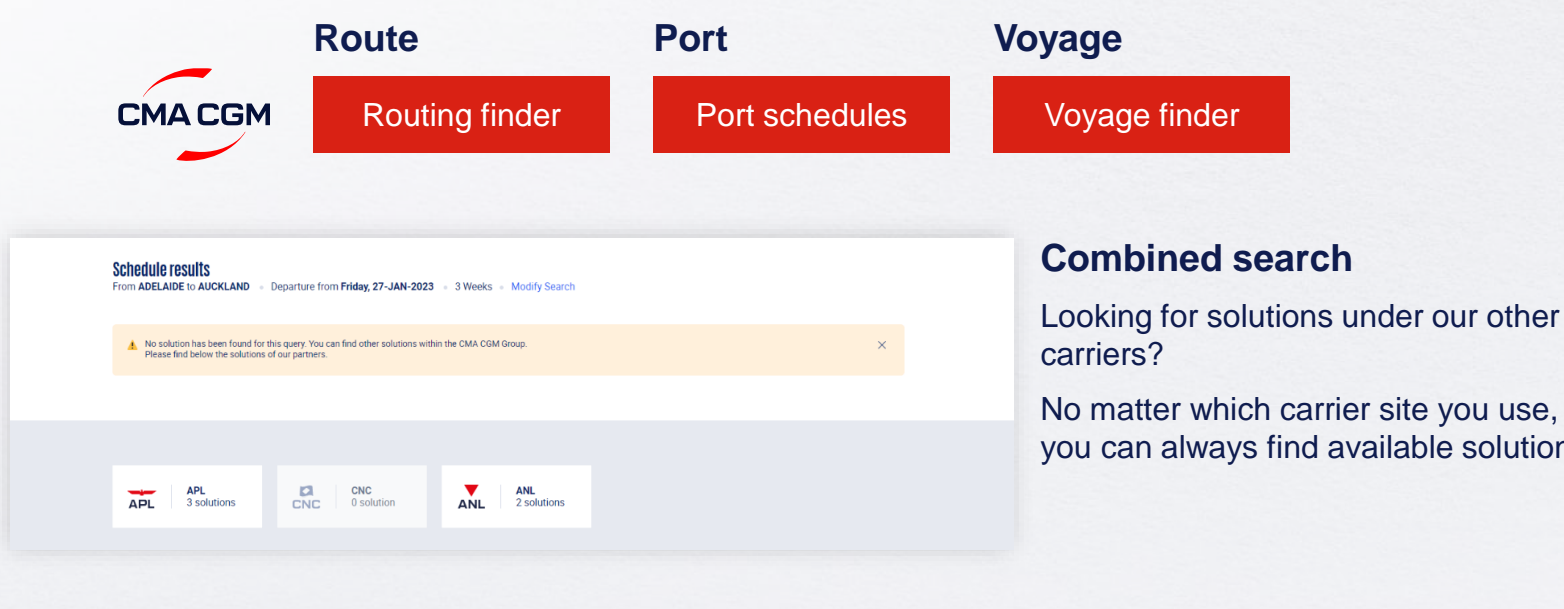

you can always find available solutions.

#### Not yet on My CMA CGM?

You can also explore our shipping schedules without a My CMA CGM account on our respective carrier sites.

![](_page_8_Picture_9.jpeg)

Simply enter your desired POL and POD to view them.

Find out the list of services offered by our carriers:

![](_page_8_Picture_12.jpeg)

![](_page_8_Picture_13.jpeg)

### - Get rates

Generate a quote that includes our ocean freight rate and other applicable charges for your ocean or multimodal shipment requirements.

#### Start with an instant quote with SpotOn

Be informed upfront on the cost of your unique deliveries (including door-to-door options), and reserve space on board with a <u>SpotOn</u> quote, valid for 24 hours:

![](_page_9_Picture_7.jpeg)

| details 🛛 🔍 🏹             | Door to door available! Show me |
|---------------------------|---------------------------------|
| Place of origin(optional) |                                 |
|                           |                                 |
| Port of Loading           | Vessel departure from           |
| 𝔥 Enter Port Name Or Code | 23-FEB-2023                     |
| Port of Discharge         |                                 |
| S Enter Port Name Or Code |                                 |

#### Door-to-door:

You can include your Place of Origin and Place of Delivery at the point of quote.

![](_page_9_Picture_11.jpeg)

### - Make a booking

#### Already have a quote?

Access your existing quotes or contractual rates at:

#### **My Quotations**

If you received a quote from your salesperson-incharge, you can check with them directly on the validity of your contract.

#### **Booking FAQs**

#### Q: My booking was released to a later sailing. Why?

**A:** There is either insufficient space on board or no available equipment. Rest assured, your booking will be placed on the next earliest available vessel.

#### Make a booking

Complete your booking:

Booking

| 01                                                  | 02                             | 03                              | 04                                                               | 05                   | 06                                                               |
|-----------------------------------------------------|--------------------------------|---------------------------------|------------------------------------------------------------------|----------------------|------------------------------------------------------------------|
| Enter your:<br>• Quotation number<br>• POL<br>• POD | Select your<br>vessel schedule | Enter the details of your cargo | Add on the CMA<br>CGM+ value-<br>added services<br>that you need | Make your<br>booking | Get a notification<br>when your<br>booking has<br>been submitted |

#### **Turnaround time:**

**General booking:** Your booking will be confirmed in 2 working hours (subject to rate/space/equipment/no other compliance issue).

![](_page_10_Picture_17.jpeg)

### - Make a booking for special cargo or dangerous goods

Make a booking online (subject to pre-booking checks/acceptance).

#### **Pre-booking acceptance**

#### **Special cargo**

Complete the Out Of Gauge
(OOG) form

#### **Dangerous Goods (DG)**

 Attach a copy of the Material Safety Data Sheet (MSDS) and send it to <u>dkh.exportcs@cma-</u> <u>cgm.com</u>. All DG is subject to approval from the DG desk, even if the UN number does not fall in our prohibited list

#### **Booking release**

After the complete cargo information is received, approval for the cargo will take:

- CMA CGM vessel 2 working days
- Partner vessel 3 working days

You can check your booking with our booking team at <u>dkh.booking@cma-cgm.com</u>.

#### Post-booking

#### **Special cargo**

• No turnaround time

#### **Dangerous Goods (DG)**

 The shipper is required to mail their final PM4 document with container number to <u>dkh.exportcs@cma-cgm.com</u>, 2 working days prior to vessel ETA latest by 2pm

![](_page_11_Picture_20.jpeg)

### - Amend a booking

If you have missed out any information on your booking request, you can request for changes.

### Making an amendment before the booking is released:

Send your changes to our booking team at <u>dkh.booking@cma-cgm.com</u>.

#### Make your changes on My CMA CGM under the Shipment Dashboard. For special bookings, amendments need to be made more than 5 working

Making an amendment after the booking has been released:

Amend information

days before the vessel ETD.

Step by step guide

#### Turnaround time after making your request:

General booking: 2 working hours. Special cargo or dangerous goods booking: 8 working hours.

#### Turnaround time after making your request:

General booking: 2 working hours. Special cargo or dangerous goods booking: 8 working hours.

![](_page_12_Picture_14.jpeg)

![](_page_12_Picture_15.jpeg)

### - Get an overview of your shipments

#### **Shipment Dashboard**

Gain an overview of all your shipment or container information, perform searches on different data fields (e.g., POL) and trigger a data extract on schedule:

#### **Shipment view**

| 1 | pment Dashb              | oard   All Expor            | t/Import Shipme                               | nts                                      |                                             | Create Booking                     | Change v   | iew   |
|---|--------------------------|-----------------------------|-----------------------------------------------|------------------------------------------|---------------------------------------------|------------------------------------|------------|-------|
| N | nload Now 🔹 Sched        | ule an extract              |                                               |                                          |                                             | Rate your ship                     | ment dashl | ooard |
| A | II My Shipments          | Q Search, r                 | eference, port, status                        | •                                        | History : 2 Month                           | 15 🗸                               |            |       |
|   | ↓↑ Shipment Ref<br>V Ref | ↓↑ From<br>(Receipt or POL) | ↓↑ <b>POL</b> マ<br>ETD                        | ↓↑ Export Voyage<br>Vessel               | ↓↑ <b>POD</b><br>TA                         | ↓↑ Shipment ♀↓↓↑ To do ♀<br>Status |            |       |
|   | ISB1224385               | ISKENDERUN, TR              | ISKENDERUN , TR<br>14-FEB-2023 21:00          | <b>ONVD2N1MA</b><br>MYNY                 | <b>NOUAKCHOTT , MR</b><br>03-MAR-2023 07:00 | Booking Processing                 | :          |       |
|   | ISB1218915               | ALIAGA (IZMIR AREA) , TR    | ALIAGA (IZMIR AREA) , TR<br>16-FEB-2023 11:00 | <b>OHFDPN1MA</b><br>CMA CGM<br>BARRACUDA | SZCZECIN , PL                               | Cancelled                          | :          |       |
| , | SIJ0417553               | SINGAPORE , SG              | SINGAPORE, SG                                 |                                          | ROTTERDAM , NL                              | Cancelled                          | ÷          |       |
| , | SIJ0417536               | SINGAPORE, SG               | SINGAPORE , SG                                |                                          | ROTTERDAM , NL                              | Cancelled                          | :          |       |

![](_page_13_Picture_8.jpeg)

### Container trucking and collection

When collecting your empty container from the depot:

![](_page_14_Picture_5.jpeg)

Depot information Your depot information is indicated in your booking confirmation for container collection.

![](_page_14_Figure_7.jpeg)

Engage external haulier You will need to engage an external haulier to assist in the container pick-up for stuffing.

![](_page_14_Picture_9.jpeg)

Enquire about equipment Send your enquiries or claims on damaged container replacements (with photos) to <u>chi.log@cma-cgm.com</u>. Receive a response in 2 working hours. When gating in:

![](_page_14_Picture_12.jpeg)

Vessel berthing location After stuffing your container with your haulier, they can retrieve the vessel berthing location from the <u>CPA</u> <u>website</u>.

![](_page_14_Picture_14.jpeg)

# - Mandatory information in shipping instruction

Meeting the important timelines will ensure your shipment arrives at destination as planned.

#### Mandatory information required for your shipment:

- Booking number
- Shipper
- Consignee
- Party to notify
- POL/Receipt
- POD
- Container number and seal number
- Number of packages
- Cargo description
- Gross, volume and tare weight for Shipper Owned Containers (SOCs) (breakdown per container)

- · Payment terms (prepaid or collect)
- Bill type (negotiable Bill of Lading (BL) or Waybill)
- Split or combined BL

#### For stuffing period for Shipper Owned Containers (SOCs):

- Container Service Charges (CSC) certification
- Valid tank certification (for tank)

![](_page_15_Picture_22.jpeg)

### – Important cut-off times

Meeting the important timelines will ensure your shipment arrives at destination as planned.

|        | Manifest filing applies for*                                                                                                    |            | Shipping Instructions (SI) cut-off            | Manifest cut-off                         |
|--------|----------------------------------------------------------------------------------------------------|------------|-----------------------------------------------|------------------------------------------|
| Export | <ul> <li>Canada filing: Advanced Cargo Information (ACI)</li> <li>US filing: Advanced Manifest System (AMS)</li> <li>Japan filing: Japan Advance Filing Rules (AFR)</li> <li>Mexico filing: Asociacion Mexicana des Agentes Navieros A.C (AMANAC)</li> <li>China filing: China Custom Advance Manifest (CCAM)</li> <li>Europe filing: Entry Summary (ENS)</li> </ul> | In general | Sailing date of feeder vessel from origin POL | 48 hours prior ETA at transshipment port |
|        | Long haul services                                                                                                    |            | 1 day prior to ETD                            | Per various PODs regulatory timelines    |

By submitting your SI before the deadline, you can ensure timely loading of your container on the vessel, avoid potential penalties and enjoy a smooth shipping process.

![](_page_16_Picture_7.jpeg)

### - Submit Shipping Instructions (SI)

#### How to submit Shipping Instructions (SI)

- Electronic submission:
- Submit online
- 3<sup>rd</sup> party submission (e.g., Inttra)

#### When will I get billed with a late SI fee?

#### SI cut off

Sailing date of Feeder Vessel from origin POL

| How to | merge | or split | an SI |
|--------|-------|----------|-------|
|--------|-------|----------|-------|

How to update container details

#### **Turnaround time and release**

| Bill of Lading (BL) draft turnaround time | Amendment<br>turnaround time | Bill of Lading (BL)<br>release |
|-------------------------------------------|------------------------------|--------------------------------|
| 8 working hours                           | 3 working hours              | 3 hours after vessel departure |

#### **Export:**

- For SI submission, enquiries about certificates, BL amendment and BL release, you may send them to <a href="mailto:ssc.bdexportdocs@cma-cgm.com">ssc.bdexportdocs@cma-cgm.com</a>
- For BL collection, exchange rate and Telex release request, please send them to <u>dkh.exportsd@cma-cgm.com</u>
- · For invoicing, please send them to <u>dkh.exportsd@cma-cgm.com</u>

#### **Re-export:**

• For re-export requests, please place 2nd sector booking in advance, fill up the Letter of Indemnity (LOI), arrange for import payment and submit your request to our import team with the relevant documents

![](_page_17_Picture_21.jpeg)

### - Submit Shipping Instructions (SI)

#### **New transactional parties**

For new parties with whom a CMA CGM group Bill of Lading (BL) was not issued previously, kindly submit **any** of these documents:

- Confirmation email from the **direct customer** with subject company name/logo in signature (agent's mail is not acceptable)
- The following documents with subject partner's name, complete address (postal code & contact details) and company logo:
  - Letter head
  - Business card
  - Official website
  - Invoice stamped or signed by subject company
  - Any other documents that can prove its relationship to potential legal group

#### Changing address in your current instruction

If the business partner has shifted to a new location, please provide one of the below official documents for confirmation:

- Confirmation email from the **direct customer** with subject company name/logo in signature (agent's mail is not acceptable)
- Notice of Moving with company stamp or business license containing the new location, provided by either direct customer or agent

![](_page_18_Picture_17.jpeg)

![](_page_18_Picture_18.jpeg)

## - Submit Verified Gross Mass (VGM)

#### **VGM Declaration**

Submit your instructions to prepare the Bill of Lading (BL) draft and declare the VGM of your shipment.

VGM = weight of cargo + tare weight of container

Mandatory submission needed: Prior to feeder vessel (FVSL) sailing day

As part of regulations mandated by the Ministry of Shipping of Bangladesh.

![](_page_19_Picture_9.jpeg)

#### Manual submission:

Manually fill up the VGM form and submit to our VGM team at <u>dkh.exportcs@cma-cgm.com</u>. A fee will be charged to the shipper at USD\$ 25 per container.

![](_page_19_Picture_12.jpeg)

![](_page_19_Picture_13.jpeg)

BETTER WAYS

### - Review and amend your Bill of Lading (BL)

Guidelines and timelines to review or amend your draft BL information.

![](_page_20_Figure_5.jpeg)

21

### -Rate of exchange

| Voyage Reference 🛈                 | Rate of exchange at  |            |
|------------------------------------|----------------------|------------|
| Example : 0HFUCS1MA                | Import               | Export     |
| Port                               |                      |            |
| 𝔥 Type name or code (min. 2 chars) |                      |            |
| Payment Location 🕕                 | Payment currency (Op | tional) (j |
| ♥ Type location (min. 2 chars)     | Choose a Currenc     | cy 🗸       |
| Search                             |                      |            |
|                                    |                      |            |
| 1000                               |                      |            |

#### Cross check your invoice against the rate of exchange

Interested to know the rate of exchange used in your invoice calculation?

Simply enter your voyage reference and port information. Rate of exchange information will be uploaded 5 days before the vessel departure date for exports and 10 days before the vessel arrival date for import shipments.

You can retrieve your voyage reference number from your shipment dashboard, under Export Voyage.

| Shi | hipment Dashboard All Export/Import Shipments wwnload Now Schedule an extract |                           |                                |                                        |                            |                                                    | Create Bo             | oking Ch                                      | nange view |
|-----|-------------------------------------------------------------------------------|---------------------------|--------------------------------|----------------------------------------|----------------------------|----------------------------------------------------|-----------------------|-----------------------------------------------|------------|
| A   | My Shipments                                                                  | Q Search, re              | eference, port, status         | •                                      | History : 2 Months         | ~                                                  |                       |                                               |            |
|     | ↓↑ Shipment Ref<br>My Ref                                                     | ↓↑ Subscribed<br>Services | ↓↑ From<br>(Receipt or<br>POL) | \$\$ <b>POL</b> \$<br>ETD              | ↓↑ Export Voyage<br>Vessel | ↓↑ <b>POD</b><br>TA                                | ↓↑ Shipment<br>Status | $\downarrow\uparrow$ To do $\bigtriangledown$ |            |
| >   | GTD0794629                                                                    | 0                         | LAEM CHABANG , TH              | LAEM CHABANG , TH<br>24-JUL-2023 00:00 | 0QDDSN1NC<br>TS BANGKOK    | <b>TOKYO , JP</b><br>05-AUG-2023 08:30             | Booked                | Submit SI                                     | ÷          |
| >   | GTD0794617                                                                    | 0                         | LAEM CHABANG , TH              | LAEM CHABANG , TH<br>23-AUG-2023 03:00 | OQIFON1NC<br>CNC VENUS     | KAOHSIUNG , TAIWAN ,<br>CHINA<br>30-AUG-2023 00:00 | Booked                | Submit SI                                     | :          |

![](_page_21_Picture_10.jpeg)

### - Make payment

Find your invoice and get more information on our payment guidelines.

Access invoice online via Document Dashboard

![](_page_22_Picture_6.jpeg)

В

#### Export invoice

Publish in website 2 days after ETD BDCGP Invoice request: <u>dkh.exportsd@cma-cgm.com</u> Invoice dispute: <u>bd.invoicedisputes@cma-cgm.com</u>

Import invoice & Notice of Arrival (NOA) Invoice request <u>chi.importsd@cma-cgm.com</u> Invoice dispute: bd.invoicedisputes@cma-cgm.com

You can expect a response in 7 days.

Make a Payment

Step by step guide

#### Want to make payment but have not received an invoice?

Provide us with your BL number at

|         | Email contact            |
|---------|--------------------------|
| Exports | dkh.exportsd@cma-cgm.com |
| Imports | chi.importsd@cma-cgm.com |

Turnaround time: The invoice will be published within the day.

![](_page_22_Picture_17.jpeg)

### – Make payment (offline)

#### Things to note

![](_page_23_Picture_5.jpeg)

Payment preparation Refer to bank beneficiary name and account details on the invoice for correct payment preparation.

![](_page_23_Picture_7.jpeg)

BFTN transfer Please send the remittance slip, invoice and Bill of Lading (BL) number to dkh.finance@cma-cgm.com

![](_page_23_Picture_9.jpeg)

#### **Payment by Payorder**

| Calendar days since vessel departure | BL late payment/late<br>pick-up fee |
|--------------------------------------|-------------------------------------|
| 11 to 15 days                        | 1500 BDT/BL per calendar<br>day     |
| 16 days onwards                      | 1000 BDT/BL per calendar day        |

Turnaround time: After payment, your BL will be released in 2 working hours.

![](_page_23_Picture_13.jpeg)

### – Access your documents

Access your shipment documents online.

#### **Documents Dashboard**

- Through our platform, access your document repository and edit your shipping easily, on-the-go
- Access import and export documents
- View and correct your draft Bill of Lading (BL) or Sea Waybill, print the original documents or benefit from a fully digital BL

#### Get more BL papers

Drop us an email at <u>dkh.exportsd@cma-cgm.com</u>, and we will revert with another Acknowledgement of Receipt (AOR).

![](_page_24_Picture_11.jpeg)

| Documents   Dashb           | oard |                             | Rate your do                  | ocument management experience        |             |             |        |               |
|-----------------------------|------|-----------------------------|-------------------------------|--------------------------------------|-------------|-------------|--------|---------------|
| Search a Booking & B/L Ref. |      | Q                           |                               |                                      |             |             | Acti   | ons 🗸         |
| Filters                     | ×    | ↓↑ DOCUMENT REF.            | √ ↓↑ SHIPMENT REF.<br>MY REF. |                                      | 7 ↓↑ status | ∏ ↓↑ DATE   | 7      |               |
| Export / Import<br>Category | ~    | ISB1218915                  | ISB1218915                    | Booking Confirmation                 |             | 16-JAN-2023 |        | Pir           |
| B/L Status                  | ~    | B-ISB1218915-0160           | ISB1218915                    | Customer Document<br>Booking Request |             | 16-JAN-2023 |        | Pir 🗌         |
| US/CA NoA Type              | ~    | Rows per page: 10 🗸         |                               | Previous 1 Next                      |             |             | Showin | g 1 to 2 of 2 |
| Invoice Status              | ~    | <b>Document information</b> | S Freight info                | rmation 📑 Upload document            | Download d  | ocument     |        |               |
|                             |      |                             |                               |                                      |             |             |        |               |
|                             |      |                             |                               |                                      |             |             |        |               |
|                             |      |                             | ocument                       | dashboard                            |             |             |        |               |

![](_page_24_Picture_13.jpeg)

### – Access your documents

Access your shipment documents online.

#### **Documents not reflected on Document Dashboard?**

- Notice of Arrival (NOA) will only be reflected on consignee's account
- · Invoices will only be reflected on payer's account
- Documents will only be ready 3 calendar days prior to vessel's arrival date for short haul and 5 calendar days for long haul

![](_page_25_Picture_9.jpeg)

#### **BL not reflected on Document Dashboard?**

- For negotiable BL:
  - 1. Surrender your Original Bill of Lading (OBL) by dropping an email to <u>dkh.exportsd@cma-cgm.com</u> with the reason for surrendering and ensuring that the back of the OBL is endorsed
  - 2. Check if the Telex Message or OBL was received
  - Provide us with your BL number at <u>dkh.exportsd@cma-cgm.com</u> so that we can check why the BL is held back
- For Sea Waybill :
  - 1. Provide us with your BL number at <u>ssc.bdexportdocs@cma-cgm.com</u> so that we can check why the BL is held back

Turnaround time: You can expect a response within 4 working hours.

![](_page_25_Picture_18.jpeg)

### - Track your shipments

#### **Shipment tracking**

Find shipment location, complete with timestamp, vessel and voyage information:

#### Track my shipment

#### Set up custom notifications

Receive the latest status alerts for your different needs, whether you want to be alerted when documents, e.g., Bill of Lading (BL), are available or want to flag out specific container statuses, e.g., container not gated in.

Video guide

#### Shipped On Board (SOB) date

SOB dates are available after vessel sail off. You can also refer to the estimated dates via voyage finder.

### Yet to receive the Notice of Arrival (NOA) but want to find out when your vessel will arrive?

Please provide us with your BL number via chi.importsd@cma-cgm.com.

Turnaround time: You can expect a response in 4 working hours.

If there are any delays, the revised NOA will be shared to you 3 working days before the new ETA.

#### If tracking website shows up empty, it could mean that:

The information has yet to be transmitted into the system. Information is usually transmitted 8 working hours after the vessel sails.

![](_page_26_Picture_18.jpeg)

![](_page_27_Picture_0.jpeg)

![](_page_27_Picture_1.jpeg)

### **CMA CGM+ Services**

![](_page_27_Picture_3.jpeg)

# -CMA CGM+ services

Find out more about our value-added services offer and complete your shipping experience.

Easily add complementary value-added services from the CMA CGM+ range to your **SpotOn instant quote**.

![](_page_28_Picture_5.jpeg)

### Cargo care

Safeguard, protect and secure your container shipments.

![](_page_28_Picture_8.jpeg)

Supply chain agility Optimize every stage of your supply chain.

![](_page_28_Picture_10.jpeg)

![](_page_28_Picture_11.jpeg)

Get business support services from an established commercial partner.

![](_page_28_Picture_13.jpeg)

<u>Serenity</u> Get the right coverage to fit your cargo shipment needs.

### Our top selling products in Bangladesh include:

![](_page_28_Picture_16.jpeg)

**CUSTOMS CLEARANCE solutions** 

![](_page_28_Figure_18.jpeg)

#### SERENITY deductible guarantee

![](_page_28_Picture_20.jpeg)

![](_page_28_Picture_21.jpeg)

![](_page_28_Picture_22.jpeg)

![](_page_29_Picture_0.jpeg)

![](_page_29_Picture_1.jpeg)

Where to find your information

![](_page_29_Picture_3.jpeg)

### **Contact us**

![](_page_29_Picture_5.jpeg)

## -Where to find your information: My CMA CGM

![](_page_30_Picture_3.jpeg)

### Shipment tracking, via your My CMA CGM account:

- Arrival status of Feeder vessel
- Feeder vessel's sailing confirmation (turn on notification bell to get instant updates)
- Main Vessel loading confirmation
- Loading status on Rail or Barge
- BL status (Seaway Bill or Telex Release)
- Berthing schedule of Feeder vessel
- Discharge information
- Main Vessel ETD from transshipment port

### Demurrage and Detention (D&D) and charges, via your My CMA CGM account:

- Free time (14 days or 21 days)
- D&D slab and charges
- Freight charge (prepaid or collect)
- Freight invoice for FOB shipment
- Local/DO charge

Booking status or confirmation data

D&D and charges

![](_page_30_Picture_21.jpeg)

### -Where to find your information: Others

#### Data available via ASYCUDA world system:

• Manifest status

#### Data available via shipper at POL

• Amendment request

#### Data available via port website:

- Berthing schedule of Feeder vessel
- Discharge information
- Loading status on Rail or Barge

#### Data available via Customer Service email:

- Freight invoice for FOB shipment
- Status change charge for LCL shipment
- DTHC or pending charges
- LOI or bank guarantee format to RLS cargo in absence of OBL
- Chassis delivery security amount
- Outstanding amount for releasing LOI/Guarantee

![](_page_31_Picture_18.jpeg)

### - Contact us

#### Need to reach out to our various departments?

Contacts

### Did not receive a response within the indicated turnaround time?

You can escalate your request with

**Bangladesh communication matrix** 

#### Need to speak to a Customer Service agent?

Access our one-stop solution for all customer queries:

#### My Customer Service

- Interact directly with our Customer Service agents and receive update notifications
- Easily gain an overview on your requests and their respective statuses
- Find answers to a wide range of questions in our Selfcare section

#### Not sure how it works? Find out more

Demo video

![](_page_32_Picture_16.jpeg)

Home Additional local information

CMACGM

CMACGM

CMACGM

CMACGM

APL

肩「

CMA CGM

A CGM

GREEN

### Additional local information

![](_page_33_Picture_2.jpeg)

Import, export and Demurrage and Detention charges

 Image: Constrained state state stat

CMA COM

![](_page_33_Picture_5.jpeg)

GAS VITALITY

### Import, export and Demurrage and Detention charges

#### Import and export charges

Refer online at

https://www.cma-cgm.com/local/bangladesh/tariffs-local-charges.

#### **Demurrage and Detention (D&D) charges and free days** Get more information <u>here</u> or use our D&D calculators:

![](_page_34_Figure_7.jpeg)

<u>Need more free time?</u> Choose the bundle that best suits your needs and extend your standard free time conditions up to 28 days.

![](_page_34_Picture_9.jpeg)

<

## - Useful links

eBusiness

**Charges finder** 

**Container tracking** 

**Eco-calculator** 

My CMA CGM

Routing finder

Voyage finder

**Bangladesh Port** 

**Chittagong Port Authority** 

Safety of Life at Sea (SOLAS) /Verified Gross Mass (VGM)

SOLAS - VGM management at CMA CGM

![](_page_35_Picture_14.jpeg)

# THANK YOU

![](_page_36_Picture_1.jpeg)